# WorkForce Manager/Timekeeper: Part-time Hourly Timesheets – Review & Edit

Managers, Timekeepers, HR Managers, Business Officers and Reporters have access to employee timesheets in their Assignment Groups. Part-time Hourly employees are in the Hourly Assignment Group and include student and misc. wage workers.

All these Roles can edit employee timesheets, except Reporters who have "view only" access.

- 1. Access employee timesheets by going to www.udel.edu/udworkforce
  - a. Click the Login button
  - b. Log-in with your CAS credentials
- 2. On the Home Screen, click Edit Employee Time.

| <b>W</b>     | orkForce 🖶 Home | ? | Help 🔻        |             |
|--------------|-----------------|---|---------------|-------------|
|              |                 |   |               | Home Screen |
| <b>(</b> ) T | ime Entry       |   | 🛗 Schedul     | es          |
| My Tir       | mesheet         |   | My Calendar   |             |
| Edit E       | mployee Time    |   | Employee Cale | endars      |
| Edit T       | ime for Groups  |   | My Time Off   |             |
| Appro        | ve Timesheets   |   |               | ۲           |
|              |                 |   |               |             |

- 3. On the Manager Time Entry screen, locate the employee timesheet(s) you want to review:
  - a. Click the Find button, OR
  - b. Click the left arrow to expand the list of Hourly employees (student and misc. wage are in this Assignment Group)
  - c. The **Work Period** defaults to the current pay period, use the calendar icon or arrows to view past or future timesheets

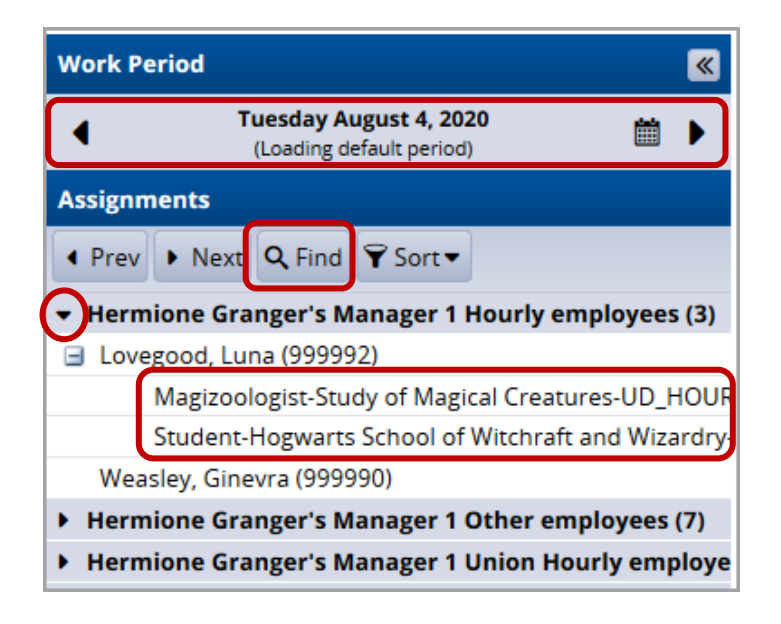

Note: If an employee has multiple assignments (as Luna Lovegood does), there will be multiple corresponding timesheets. Select the one you want based on the Assignment Description.

d. Click the employee's name to open the timesheet

1

- 4. This opens the employee's timesheet for the current pay period you can edit\* these fields for a specific row:
  - a. Entry Code leave as Regular Time and change the code only for these special situations:
    - State of Emergency (See: page 4)
    - Shift Differential (See: page 5)
    - Admin. Adjustment (See: page 6)
  - b. Hours are based on the employee's in/out punches from the Webclock
    - Edit to correct in/out times
    - Enter missing in/out times (marked with red exception pin on 3/11)
    - Holidays auto-populate on the timesheet if an employee works on that holiday (the system converts time worked on a holiday to overtime)
  - c. Override Rate when the situation warrants, enter an hourly rate that is different than the regular rate
  - d. Adjustment Reason type a justification if you are overriding the regular hourly rate
  - e. **Comments** the employee, manager or timekeeper can add (e.g. when a clock punch is missed, the employee can note the time here)
  - f. Speedtype change if funding has changed and the timesheet has not yet been updated
  - g. Project and Userfield enter values if these optional fields have changed
  - h. Review box (optional) can be used as part of an additional departmental approval practice

| - Save -                         | More -                      | List View 🔻                 |                      |          |               |          |                       |                            |             |                    |          |                       |              |                         |
|----------------------------------|-----------------------------|-----------------------------|----------------------|----------|---------------|----------|-----------------------|----------------------------|-------------|--------------------|----------|-----------------------|--------------|-------------------------|
| <b>.ovegood,</b><br>Magizoologis | Luna (9999<br>t-Study of Ma | 992)<br>agical Creatures-UE | D_HOURLY (0)         |          |               |          |                       |                            |             |                    |          |                       |              |                         |
| Time Entry                       |                             |                             |                      |          |               |          |                       |                            |             |                    |          |                       | 10           | . <b>40</b> total ho    |
| S M T<br>8 9 10                  | WTF111213                   |                             | 7 <b>b</b>           | S C , 2  | 020 d tow     | AIIVe    | f                     |                            |             |                    | g        |                       | h            | <sup>777777</sup><br>12 |
| Date                             |                             | Entry Code                  | Hours                | Override | Adjust Reason | Comments | Speed Type            | Account                    | С           | Project            | Userfi   | soe                   | Review       | Total                   |
| Sun 03/08                        | + •                         | Regular Time 🔻              |                      |          |               |          | PAYR110000<br>PAYROLL | 126000<br>STUDENT<br>LABOR |             |                    |          |                       |              |                         |
| Mon                              | + •                         | Regular Time 🔻              | 10:10 am<br>12:30 pm | 0.00     |               |          | PAYR110000<br>PAYROLL | 126000<br>STUDENT          | #           |                    |          |                       |              | 2.33                    |
| 03/09                            | + •                         | Holiday                     | 2.33                 | 0.00     |               |          | PAYR110000<br>PAYROLL | 126000<br>STUDENT<br>LABOR | #           |                    |          |                       |              | 2.33                    |
| Tue 03/10                        | + •                         | Regular Time 🔻              | 09:35 am<br>01:15 pm | 0.00     |               |          | PAYR110000<br>PAYROLL | 126000<br>STUDENT<br>LABOR | #           |                    |          |                       |              | 3.67                    |
| Wed<br>03/11                     | + - 8                       | Regular Time 🔻              | 10:42 am             | 0.00     |               |          | PAYR110000<br>PAYROLL | 126000<br>STUDENT<br>LABOR | Тір         | for Tim            | e Entry  |                       |              | 0.00                    |
| Thu 03/12                        | + •                         | Regular Time 🔻              |                      | _        |               |          | PAYR110000<br>PAYROLL | 126000<br>STUDENT<br>LABOR | Use<br>to a | e the 🗖<br>add, de | ete or c | time slid<br>opy/past | ce row<br>te |                         |
| Fri 03/13                        | + •                         | Regular Time 🔻              | 02:37 pm<br>04:41 pm | 0.00     |               |          | PAYR110000<br>PAYROLL | 126000<br>STUDENT          | ent         | ries.              |          |                       |              | 2.07                    |
|                                  |                             |                             |                      |          |               |          |                       |                            |             |                    |          |                       |              | 10.40                   |

- 5. If you made changes to the timesheet, click the **Save** button
  - a. It will be orange if you have unsaved entries and turns blue after saving.

| Image: Save ▼         More ▼         Image: Save ▼         More ▼ |
|-------------------------------------------------------------------|
|-------------------------------------------------------------------|

- 6. The **More** button gives you access to **Employee Reports** for that specific pay period and provides print-friendly options to print the full timesheet.
- \* The **Reporter** role has "view only" access to employee timesheets and cannot make edits.

The tabs are located below the timesheet and contain important information.

- 7. Results tab shows details for each date of the pay period. Some tips for viewing the entry rows:
  - The column headings can be clicked to change the sort order
  - The columns can be moved laterally by clicking a header and moving it to the right or left.
  - The filter 본 (upper right corner) can be used to view specific entries, such as one Speed Type or Assignment.

| Work Da 🔺  | Assignment Desc    | Pay Code      | Paid Hours | Unpaid Ho | Est Gross P | Rate  |
|------------|--------------------|---------------|------------|-----------|-------------|-------|
| 03/09/2020 | Magizoologist-Stud | Holiday       | 2.33       | 0.00      | 35.00       | 15.00 |
| 03/09/2020 | Magizoologist-Stud | Student OT    | 2.33       | 0.00      | 52.50       | 22.50 |
| 03/10/2020 | Magizoologist-Stud | Student Hours | 3.67       | 0.00      | 55.00       | 15.00 |
| 03/11/2020 | Magizoologist-Stud | Student Hours | b 1.58     | 0.00      | 23.75       | 15.00 |
| 03/13/2020 | Magizoologist-Stud | Student Hours | 2.07       | 0.00      | 31.00       | 15.00 |
| 03/16/2020 | Student-Hogwarts   | Student Hours | 2.03       | 0.00      | 20.33       | 10.00 |
| 03/17/2020 | Student-Hogwarts   | Student Hours | 2.07       | 0.00      | 20.67       | 10.00 |
| 03/18/2020 | Student-Hogwarts   | Student Hours | 2.10       | 0.00      | 21.00       | 10.00 |
|            |                    |               |            |           |             |       |
| Total      |                    |               | 18.18      | 0.00      | 259.25      |       |

- a. Looking at the
  Assignment Description
  column, notice that
  hours from both
  timesheets are included.
  b. 3/9 has 2.33 hours of
- Holiday and 2.33 hours of Student OT to create double-time and a half pay for the holiday.

#### 8. Exceptions tab shows any errors on the timesheet

a. Red exception (e.g. missing clock in or out) must be fixed or the affected row will not be paid.

| $\left[ \right]$ | Exceptions 👂 Punch Log | Work Study Results                  |                     |
|------------------|------------------------|-------------------------------------|---------------------|
|                  |                        | Filter                              | exceptions by day 🗌 |
|                  | Date                   | Exception Message                   | Severity 🔺          |
|                  | Wed 03/11              | Time Entry: Missing In or Out time. | Error (not paid)    |

- 9. Work Study tab If the student has a Work Study award and the Assignment was also Work Study, the tab shows the student's work study balances and usage for the pay period.
  - a. In this example, the work study student worked on 3/23 and 3/24 for 1.49 and 2.14 hours respectively.

| West freedo                                      |        |           |          |                            |        |  |  |  |  |  |  |
|--------------------------------------------------|--------|-----------|----------|----------------------------|--------|--|--|--|--|--|--|
| Work Study                                       |        |           |          |                            |        |  |  |  |  |  |  |
| Date                                             | Credit | Debit     | 116 7500 | Action<br>Release Featured | Source |  |  |  |  |  |  |
| Sun 03/22                                        |        |           | 116.7500 | Balance Forward            |        |  |  |  |  |  |  |
| Mon 03/23                                        |        | (13.7205) | 103.0295 | Clear                      |        |  |  |  |  |  |  |
| Tue 03/24                                        |        | (19.7330) | 83.2965  | Clear                      |        |  |  |  |  |  |  |
| Dollars 0.0000 (33.4536) 83.2965 Hide Details << |        |           |          |                            |        |  |  |  |  |  |  |

b. The **Results** tab shows the hours and charges split between the Work Study Program and department **Speed Types**.

| Exceptions | Punch Log  | Work Study | Results |           |           |             |      |            |
|------------|------------|------------|---------|-----------|-----------|-------------|------|------------|
| Work D     | Assignmen  | Pay Code   | Pa      | aid Hours | Unpaid Ho | Est Gross P | Rate | Speed Type |
| 03/23/2020 | Student Wo | Work Study |         | 1.19      | 0.00      | 10.98       | 9.25 | CWSP222112 |
| 03/23/2020 | Student Wo | Work Study |         | 0.30      | 0.00      | 2.74        | 9.25 | LIBR112136 |
| 03/24/2020 | Student Wo | Work Study |         | 1.71      | 0.00      | 15.79       | 9.25 | CWSP222112 |
| 03/24/2020 | Student Wo | Work Study |         | 0.43      | 0.00      | 3.95        | 9.25 | LIBR112136 |

3/23 – the student worked 1.49 hours. The two rows show 80% charged to Work Study (CWSP222112) and 20% charged to the department (LIBR112136).

## Special Situations – State of Emergency, Shift Differential and Admin. Adjustment Pay

#### State of Emergency

When UD declares a State of Emergency (SOE), student or misc. wage employees deemed *essential workers* must be paid double-time for hours worked during the SOE.

#### For this example, an SOE was declared on 3/11 from 7:00am to 5:00pm. The student worker was deemed essential.

- 1. The employee should clock in and out normally (Regular Time)
- 2. On the 3/16 **Regular Time** row, click the **+** button to add new row
- 3. On the new row:
  - a. Entry Code select State Of Emergency Eligibility Indicator with the dropdown arrow
  - b. Click the SOE checkbox
  - c. Hours will be 0.00; you cannot update this (the system will adjust the pay automatically)
  - d. **Comments** are optional
- 4. Click the **Save** button

| H Save                | H Save ▼ More ▼ List View ▼                                                       |                                                                                                    |                      |              |          |          |                       |                            |   |   |   |     |  |  |
|-----------------------|-----------------------------------------------------------------------------------|----------------------------------------------------------------------------------------------------|----------------------|--------------|----------|----------|-----------------------|----------------------------|---|---|---|-----|--|--|
| Lovego<br>Magizoo     | Lovegood, Luna (999992)<br>Magizoologist-Study of Magical Creatures-UD_HOURLY (0) |                                                                                                    |                      |              |          |          |                       |                            |   |   |   |     |  |  |
| Time E                | Time Entry 20.40 total no                                                         |                                                                                                    |                      |              |          |          |                       |                            |   |   |   |     |  |  |
| S M<br>8 9            | T W T                                                                             | F         S         M         T         W         T         F         S           2         13         14         15         16         17         18         19         20         21 | Mar 17, 2020         | 🖂 Show All W | /eeks    |          |                       |                            |   |   |   | 12  |  |  |
| Date                  |                                                                                   | Entry Code                                                                                                    | Hours                | Override R   | Adjust R | Comments | Speed Type            | Account                    | с | Ρ | U | soe |  |  |
| Tue<br>03/10          | + •                                                                               | Regular Time 🔻                                                                                                    | 09:35 am<br>01:15 pm | 0.00         |          |          | PAYR110000<br>PAYROLL | 126000<br>STUDENT<br>LABOR | # |   |   |     |  |  |
| 03/10<br>Wed<br>03/11 | <b>+</b> •                                                                        | Regular Time 🔻                                                                                                    | 09:00 am<br>12:15 pm | 0.00         |          |          | PAYR110000<br>PAYROLL | 126000<br>STUDENT<br>LABOR | # |   |   |     |  |  |
| 05/11                 | + -                                                                               | State Of Emergency Eligibility Indicator 🔻                                                                                                    | 0.00                 | 0.00         |          |          |                       |                            |   |   |   |     |  |  |
| Thu<br>03/12          | + •                                                                               | Regular Time 👻                                                                                                    | 09:00 am<br>12:10 pm | 0.00         |          |          | PAYR110000<br>PAYROLL | 126000<br>STUDENT<br>LABOR | # |   |   |     |  |  |
| Fri<br>03/13          | + •                                                                               | Regular Time 🔻                                                                                                    | 02:37 pm<br>04:41 pm | 0.00         |          |          | PAYR110000<br>PAYROLL | 126000<br>STUDENT<br>LABOR | # |   |   |     |  |  |

5. The **Results** tab shows the **Student Hours** and **State of Emergency** pay on 3/11, both with **3.25 hours**. The system added the State of Emergency automatically to give the student double-time pay.

| Exceptions | Exceptions Punch Log Work Study Results |             |                    |            |           |             |       |  |  |  |  |  |  |
|------------|-----------------------------------------|-------------|--------------------|------------|-----------|-------------|-------|--|--|--|--|--|--|
| Work Da.   | 🔺                                       | Assignmen   | Pay Code           | Paid Hours | Unpaid Ho | Est Gross P | Rate  |  |  |  |  |  |  |
| 03/09/2    | 020                                     | Magizoologi | Holiday            | 2.33       | 0.00      | 35.00       | 15.00 |  |  |  |  |  |  |
| 03/09/2    | 020                                     | Magizoologi | Student OT         | 2.33       | 0.00      | 52.50       | 22.50 |  |  |  |  |  |  |
| 03/10/2    | 020                                     | Magizoologi | Student Hours      | 3.67       | 0.00      | 55.00       | 15.00 |  |  |  |  |  |  |
| 03/11/2    | .020                                    | Magizoologi | State Of Emergency | 3.25       | 0.00      | 48.75       | 15.00 |  |  |  |  |  |  |
| 03/11/2    | 020                                     | Magizoologi | Student Hours      | 3.25       | 0.00      | 48.75       | 15.00 |  |  |  |  |  |  |
| 03/12/2    | 020                                     | Magizoologi | Student Hours      | 3.17       | 0.00      | 47.50       | 15.00 |  |  |  |  |  |  |

#### Shift Differential

This is based on departmental practices. If your department pays employees a premium for working different shifts you can use this Entry Code to do this (2<sup>nd</sup> shift, 3<sup>rd</sup> shift, weekend shift, etc). The shift timeframes and pay rates are determined by the department.

# For this example, a student employee worked in the evening of 3/17 8:00 to 11:00 pm. The department pays an extra \$1.50 per hour for time worked 6:00 pm to 12:00 am.

- 1. The employee should clock in and out normally (Regular Time)
- 2. On the 3/17 **Regular Time** row, click the **+** button to add new row
  - a. Add more rows if there are multiple shifts that should be applied
- 3. On the new row:
  - a. Entry Code select Shift Diff Hourly In/Out with the dropdown arrow
  - b. Hours enter the in and out times that are subject to the shift differential pay
  - c. Override Rate enter the hourly rate for the extra pay above the regular rate (in this example: 1.50)
  - d. **Comments** are optional
- 4. Click the **Save** button

| Lov<br>Mag    | H Save •     More •     List View •       Lovegood, Luna (999992)       Magizoologist-Study of Magical Creatures-UD_HOURLY (0) |         |         |                |         |                |               |             |                   |         |                |                |                |                |          |              |         |            |          |            |            |
|---------------|----------------------------------------------------------------------------------------------------|---------|---------|----------------|---------|----------------|---------------|-------------|-------------------|---------|----------------|----------------|----------------|----------------|----------|--------------|---------|------------|----------|------------|------------|
| Tin           | Time Entry                                                                                                    |         |         |                |         |                |               |             |                   |         |                |                |                |                |          |              |         |            |          |            |            |
| <b>S</b><br>8 | M<br>9                                                                                                    | т<br>10 | W<br>11 | т<br>12        | F<br>13 | <b>S</b><br>14 | <b>s</b><br>1 | 5 N<br>5 10 | i<br>5 1          | T<br>17 | <b>W</b><br>18 | <b>T</b><br>19 | <b>F</b><br>20 | <b>S</b><br>21 |          | Mar 17, 2020 | 🖂 Sho   | w All We   | eks      |            |            |
| Dat           | e                                                                                                    |         |         |                |         |                |               | En          | try               | Cod     | le             |                |                |                |          | Hours        | Overri  | de Rate    | Adjust R | Comments   | Speed Type |
| 03/           | 15                                                                                                    |         |         |                |         |                |               |             |                   |         |                |                |                |                |          |              |         |            |          |            | PATROLL    |
| Мо            | Mon                                                                                                    |         |         |                | Regu    | ılar Ti        | ime           | 2           |                   |         |                |                |                | -              | ,        | 09:00 am     |         | 0.00       |          |            | PAYR110000 |
| 03/           | Mon<br>03/16                                                                                                    |         |         |                |         |                |               |             |                   |         |                |                |                |                |          | 12:35 pm     |         |            |          |            | PAYROLL    |
|               |                                                                                                    | +       |         | Regular Time   |         |                | 2             |             |                   |         |                |                | Ŧ              |                | 08:00 pm |              |         |            |          | PAYR110000 |            |
| Tue           | Tue t                                                                                                    |         |         |                |         |                |               |             |                   |         |                |                |                |                |          | 11:00 pm     |         |            |          |            | PAYROLL    |
| 03/           | 17                                                                                                    | -       | • •     | (              | Shift   | Diff I         | Ηοι           | urly l      | <mark>۱/</mark> Ο | )ut     |                |                |                | -              | ,        | 08:00 pm     | $) \ [$ | 1.50       |          |            | PAYR110000 |
|               |                                                                                                    |         |         | l              |         |                |               |             |                   |         |                |                |                |                |          | 11:00 pm     | J       |            |          |            | PAYROLL    |
| We            | d                                                                                                    | +       | • •     | - Regular Time |         |                |               |             |                   |         | Ŧ              | ,              |                |                |          |              |         | PAYR110000 |          |            |            |
| 03/           | 18                                                                                                    |         |         |                |         |                |               |             |                   |         |                |                |                |                |          |              |         |            |          |            | PAYROLL    |

5. The **Results** tab shows 3/17 with **Student Hours** of 3.00 hours paid at the regular **Rate** of 15.00. There is a second row of **Shift Diff Hourly In/Out** with 3.00 hours at the hourly **Rate** of **1.50**.

|   | Exceptions | Punch Log                  | Work Study Result                         | 5          |           |                |                |
|---|------------|----------------------------|-------------------------------------------|------------|-----------|----------------|----------------|
| ļ | Work Da ▲  | Assignmen                  | Pay Code                                  | Paid Hours | Unpaid Ho | Est Gross P    | <b>Rate</b>    |
|   | 03/11/2020 | Magizoologi                | State Of Emergency                        | 3.25       | 0.00      | 48.75          | 15.00          |
|   | 03/11/2020 | Magizoologi<br>Magizoologi | Student Hours<br>Student Hours            | 3.25       | 0.00      | 48.75<br>47.50 | 15.00<br>15.00 |
|   | 03/13/2020 | Magizoologi                | Student Hours                             | 2.07       | 0.00      | 31.00          | 15.00          |
| ſ | 03/16/2020 | Magizoologi<br>Magizoologi | Student Hours<br>Shift Diff Hourly In/Out | 3.58       | 0.00      | 53.75<br>4.50  | 15.00<br>1.50  |
| Į | 03/17/2020 | Magizoologi                | Student Hours                             | 3.00       | 0.00      | 45.00          | 15.00          |

### Admin. Adjustment

The Entry Code **Admin. Adjustment – Hourly** is only used for special circumstances. Payroll will give instructions when and how it should be used.

| Date         |     | Entry Code                 |    | Hours | Override |
|--------------|-----|----------------------------|----|-------|----------|
| Sun<br>03/08 | + - | Regular Time               | Ŧ  |       |          |
| Mon          | + - | Regular Time               | ~  |       |          |
| 03/09        |     | Regular Time               |    |       |          |
|              |     | Admin. Adjustment - Hourly | Ռո |       |          |
| Tue          |     |                            | 0  |       |          |